PT0cn-1673

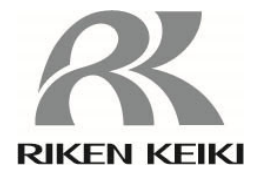

# 对接站 SDM-3R 使用说明书 (PT0-167)

# **RIKEN KEIKI Co., Ltd.**

2-7-6 Azusawa, Itabashi-ku, Tokyo, 174-8744, Japan

- Phone : +81-3-3966-1113
  - Fax: +81-3-3558-9110

E-mail : intdept@rikenkeiki.co.jp Web site : https://www.rikenkeiki.co.jp/english/

# 目录

| 1.  | 概要                                     | 3  |
|-----|----------------------------------------|----|
| 2.  | 规格                                     | 3  |
| 3.  | SM 和 DM 的运行                            | 4  |
| 4.  | 产品各部分的名称                               | 5  |
| 5.  | SDM-3R 和 GX-3R/GX-3R Pro 的电源 ON/OFF 操作 | 6  |
| 6.  | SM 运行步骤                                | 8  |
| 7.  | SM 操作的通气测试、气体校正                        | 9  |
| 8.  | SM 操作的警报检查                             | 12 |
| 9.  | 更改 SM 操作的设置值                           | 12 |
| 10. | 将 SM 操作复制到 USB 存储器                     | 17 |
| 11. | 下载 SM 操作的数据记录器                         | 19 |
| 12. | DM 运行步骤                                | 20 |
| 13. | LED 显示一览                               | 21 |
| 14. | 故障排除                                   | 23 |

### 1. 概要

①校正套件,兼备 SM 和 DM 双方器件。

②使用 SIR(115.2Kbps)进行红外通信。

③GX-3R/GX-3R Pro 通过 IrDA 从 SDM-3R 接收的信息。

④SDM-3R 主体可连接 1 个/2 个/3 个三方电磁阀。

⑤CE/UKCA 标志规格的确认方法

符合 CE/UKCA 标志的规格时,在产品上粘贴 CE/UKCA 标志。使用前请确认手边的产品规格。另外,使用 CE/UKCA 标志规格时,请参阅文末的符合标准声明(Declaration of Conformity)。

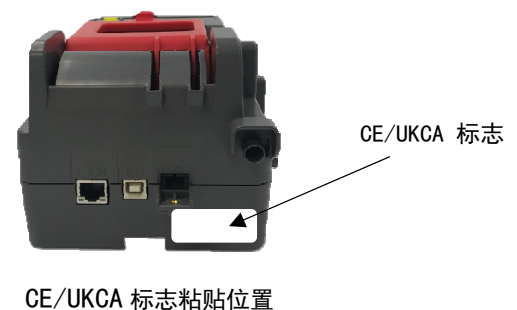

<u>UE/UNUA 标志柏贴性</u>

### 2. 规格

①通气测试(单独执行(SM)/最多10台同时执行(DM))
 ②气体校正(单独执行(SM)/最多10台同时执行(DM))
 ③警报检查(单独执行(SM)/最多10台同时执行(DM))
 ④将通气测试&气体校正&警报检查的结果数据复制到 USB 存储器(SM)
 ⑤通过电脑下载 GX-3R/GX-3R Pro 数据记录器的数据(DM)
 ⑥为 GX-3R/GX-3R Pro 充电。

# 3. SM 和 DM 的运行

①通常作为 SM 运行。
 ②即便使用 USB 线缆连接电脑,也作为 SM 运行。
 ③使用电脑启动对接站软件后,切换为 DM 运行。
 ④变为 DM 状态后,开关无法操作。
 ⑤退出对接站软件后,切换为 SM 运行。

【GX-3R】

|  | GX- | -3R | Pro |  |
|--|-----|-----|-----|--|
|--|-----|-----|-----|--|

| CH4      | %LEL | 02  | %   |  |  |  |
|----------|------|-----|-----|--|--|--|
|          | 12.0 |     |     |  |  |  |
| со       | ppm  | H2S | ppm |  |  |  |
|          | 25.0 |     |     |  |  |  |
| TRANSMIT |      |     |     |  |  |  |

| CH4      | %LEL | со | ppm | H2S | ppm  |  |
|----------|------|----|-----|-----|------|--|
|          | 50   |    | 50  |     | 25.0 |  |
| 02       | vol% |    | CO2 |     | ррт  |  |
|          | 12.0 |    |     |     | 0    |  |
| TRANSMIT |      |    |     |     |      |  |

# 4. 产品各部分的名称

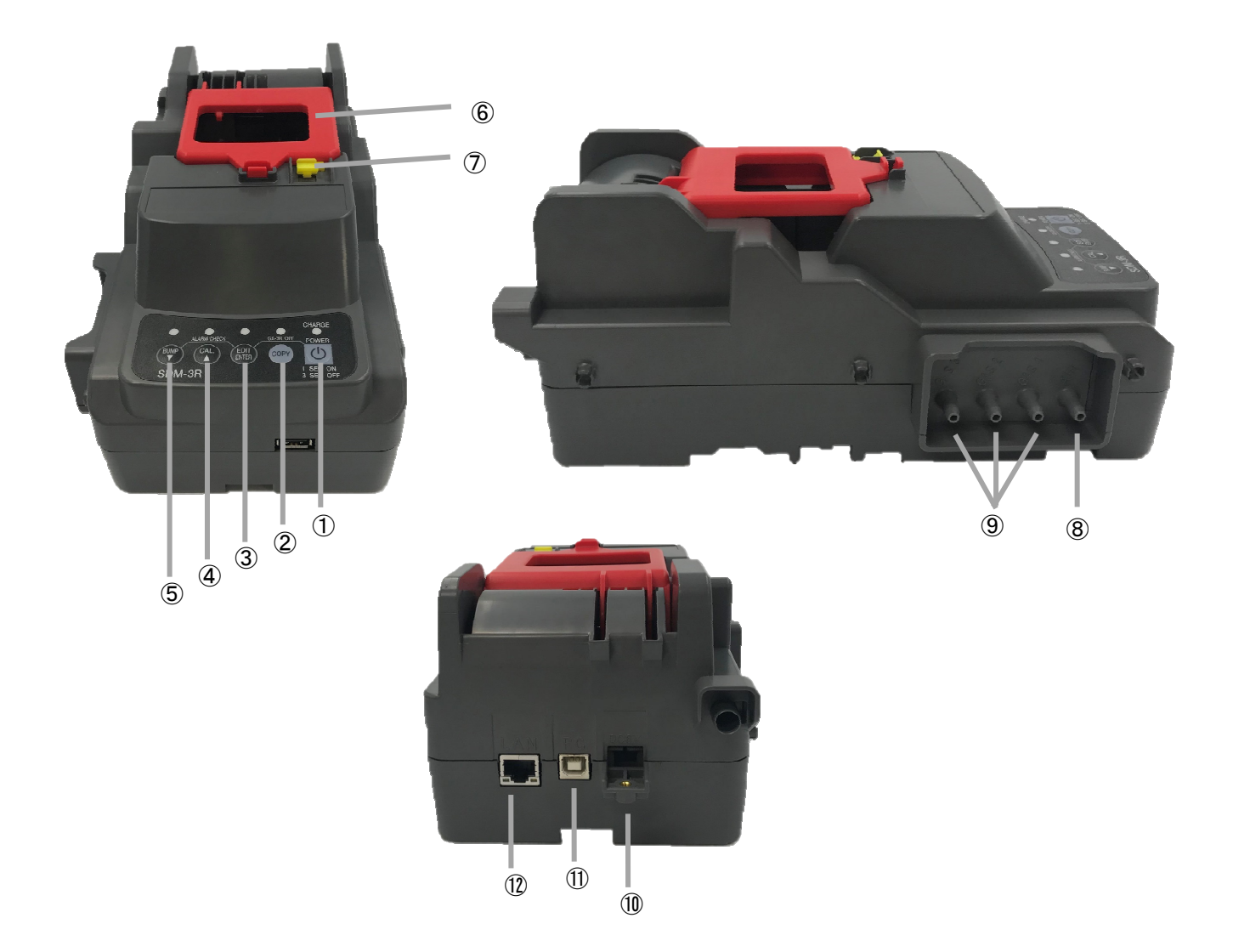

| 1          | POWER 按钮        |
|------------|-----------------|
| 2          | COPY 按钮         |
| 3          | EDIT / ENTER 按钮 |
| 4          | CAL / ▲按钮       |
| 5          | BUMP / ▼按钮      |
| 6          | 握杆              |
| $\bigcirc$ | 罩盖              |
| 8          | AIR吸入口          |
| 9          | GAS吸入口          |
| 10         | 充电接口            |
| (1)        | 电脑连接线缆接口        |
| 12         | LAN 连接接口        |

# 5. SDM-3R 和 GX-3R/GX-3R Pro 的电源 ON/OFF 操作

#### 5.1 SDM-3R 的电源 ON 操作

①按住 SDM-3R 的 "POWER"开关 1 秒以上, 电源 ON。

所有 LED 首先点亮为橙色,之后"CHARGE"LED 呈绿色闪烁。

②安装 GX-3R/GX-3R Pro 后,开始充电。

- ・充电中 "CHARGE" LED 呈橙色闪烁。
- ·充电结束后点亮为绿色。
- ·充电如有异常,点亮为红色。
- ·GX-3R/GX-3RPro 的电源调到 ON 后,结束充电,变为呈绿色闪烁。

#### 5.2 SDM-3R 的电源 OFF

①按住"POWER"开关3秒,SDM-3R的电源会断开。

②电源 OFF 操作仅在与 GX-3R/GX-3R Pro 不处于通信状态时有效。

#### 5.3 GX-3R/GX-3R Pro 的电源 ON

①关上 SDM-3R 的罩盖后,GX-3R/GX-3R Pro 的电源即转为 ON。

②GX-3R/GX-3R Pro 的电源转为 ON 后,开始与 SDM-3R 通信。

③通信开始后,"CHARGE" LED 呈绿色闪烁。

④通信建立后,在 GX-3R/GX-3R Pro 上设置的气体名称和校正浓度值将显示到 GX-3R/GX-3R Pro 的 LCD。

| CH4      | %LEL | 02 | % |  |  |
|----------|------|----|---|--|--|
|          | 12.0 |    |   |  |  |
| со       | ppm  |    |   |  |  |
| 50 25.   |      |    |   |  |  |
| TRANSMIT |      |    |   |  |  |

| CH4      | %LEL | со | ppm | H2S | ppm  |
|----------|------|----|-----|-----|------|
|          | 50   |    | 50  |     | 25.0 |
| 02       | vol% |    | CO2 |     | ppm  |
|          | 12.0 |    |     |     | 0    |
| TRANSMIT |      |    |     |     |      |

【基本界面(GX-3R)】

【基本界面(GX-3R Pro)】

※ 接下来, 左侧界面为 GX-3R, 右侧界面为 GX-3R Pro。

5.4 GX-3R/GX-3R Pro 的电源 OFF

(SM)

①按住 "POWER+EDIT/ENTER"开关 3 秒, GX-3R/GX-3R Pro 的电源会断开。

※仅限在 4.3 的基本界面和结果界面中可进行本操作。

②如果在基本界面或结果界面中 10 分钟以上不进行开关操作,GX-3R/GX-3R Pro 的电源将转为 OFF。 ③即使 GX-3R/GX-3R Pro 的电源转为 OFF,也将保留通气测试/气体校正/警报检查的结果(LED)状态。 ④之后 GX-3R/GX-3R Pro 的电源转为 ON 时,显示前次的通气测试/气体校正/警报检查的结果。

※仅限在连接相同序列号的 GX-3R/GX-3R Pro 时显示前次结果。

- ※SDM-3R 的电源转为 OFF 后结果将被清除,因此即使接通 GX-3R/GX-3R Pro 的电源,也不会显示 前次的结果。
- ※如果已连接不同序列号的 GX-3R/GX-3R Pro, 通气测试/气体校正/警报检查的结果将被清除, 显示内容变为基本界面(参照 4.3)。

| CH4      | %LEL | 02  |   | %  |  |  |
|----------|------|-----|---|----|--|--|
| Р        | Р    |     | Ρ | Ρ  |  |  |
| со       | ppm  | H2S | р | om |  |  |
| Р        | Ρ    |     | F | Ρ  |  |  |
| BUMP/CAL |      |     |   |    |  |  |

| CH4        | %LEL | со | ppm | H2S | ppm |
|------------|------|----|-----|-----|-----|
| РР         |      | Р  | Ρ   | F   | Р   |
| 02         | vol% |    | CO2 |     | ppm |
| РР         |      |    |     |     | Р   |
| BUMP / CAL |      |    |     |     |     |

#### (DM)

①通过电脑软件从检测仪图标的右键菜单中选择 "Power off", GX-3R/GX-3R Pro 的电源即转为 OFF。 ②如果在主界面中 1 小时无操作, GX-3R/GX-3R Pro 的电源将转为 OFF。(时间设置可更改)

# 6. SM 运行步骤

6.1 接通 SDM-3R 的电源

①按住 SDM-3R 的"POWER"开关 1 秒以上, 电源 ON。

② "CHARGE" LED 呈绿色闪烁。

6.2 接通 GX-3R/GX-3R Pro 的电源

①为 SDM-3R 安装电源 OFF 的 GX-3R/GX-3R Pro。SDM-3R 的 "CHARGE" LED 呈橙色闪烁。

②将 GX-3R/GX-3R Pro 的电源转到 ON,开始与 SDM-3R 通信后,SDM-3R 的 "CHARGE" LED 呈绿色闪烁。 ③通信建立后,在 GX-3R/GX-3R Pro 上设置的气体名称和校正浓度值将显示到 GX-3R/GX-3R Pro 的 LCD。

【气体名称 校正浓度】

| CH4      | %LEL | 02  | %    |  |  |
|----------|------|-----|------|--|--|
|          | 50   |     | 12.0 |  |  |
| со       | ppm  | H2S | ppm  |  |  |
|          | 50   |     | 25.0 |  |  |
| TRANSMIT |      |     |      |  |  |

| CH4      | %LEL | со | ppm | H2S | ppm  |
|----------|------|----|-----|-----|------|
|          | 50   |    | 50  |     | 25.0 |
| 02       | vol% |    | CO2 |     | ppm  |
|          | 12.0 |    |     |     | 0    |
| TRANSMIT |      |    |     |     |      |

④显示基本界面或结果界面时,如果 GX-3R/GX-3R Pro 的电池余量接近电池电量不足的错误状态, 充电界面中会显示 "CHARGING"并开始充电(充电 5 分钟)。

⑤使用干电池时不进行充电,电池更换界面中显示"REPLACE"。

⑥充电界面中以分、秒为单位显示充电剩余时间。

⑦充电完成后返回基本界面或结果界面。

⑧在充电界面、电池更换界面按下开关,也不会开始通气测试/气体校正/警报检查。

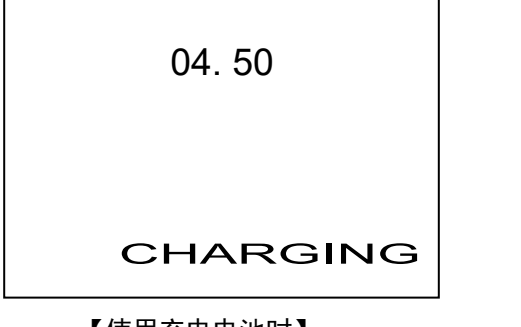

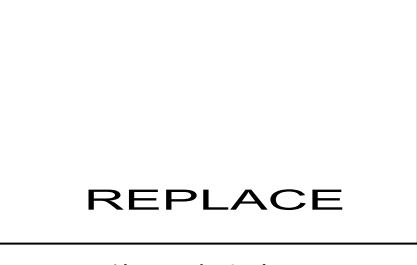

【使用充电电池时】

【使用干电池时】

# 7. SM 操作的通气测试、气体校正

※如果以 1m/s 以上的风速对废气进行抽吸,则无法进行准确的通气测试及气体校正。

①按下 BUMP 开关即执行通气测试,按下 CAL 开关即开始气体校正。此时,各 LED 呈橙色闪烁。 如果 GX-3R 的黄色切换帽处于打开状态,操作将不会开始。

※对所有气体执行通气测试/气体校正。

※执行通气测试/气体校正时显示当前的浓度值。

【通气测试】

| CH4  | %LEL | 02  | %    |  |
|------|------|-----|------|--|
|      | 20   |     | 17.0 |  |
| со   | ppm  | H2S | ppm  |  |
| 15   |      |     | 2.5  |  |
| BUMP |      |     |      |  |

| CH4  | %LEL | со | ppm | H2S | ppm |
|------|------|----|-----|-----|-----|
|      | 20   |    | 15  |     | 2.5 |
| 02   | vol% |    | CO2 |     | ppm |
|      | 17.0 |    |     |     | 0   |
| BUMP |      |    |     |     |     |

【气体校正】

| CH4 | %LEL | 02  | %    |
|-----|------|-----|------|
|     | 30   |     | 14.0 |
| со  | ppm  | H2S | ppm  |
| 35  |      |     | 20.0 |
| CAL |      |     |      |

| CH4 | %LEL | со | ppm | H2S | ppm  |
|-----|------|----|-----|-----|------|
|     | 30   |    | 35  |     | 20.0 |
| O2  | vol% |    | CO2 |     | ppm  |
|     | 14.0 |    |     |     | 0    |
| CAL |      |    |     |     |      |

②首先进行 AIR 抽吸,并进行校零。

所有传感器同时执行校零。

有 O2 传感器,与 GX-3R/GX-3R Pro 连接后不足 40 秒时,延长 AIR 抽吸至 40 秒。

③按照在气缸设置中设置的顺序执行通气测试/气体校正。

在进样口编号(GAS〇)中设置的气体也同时执行通气测试/气体校正。

如已在 CHG〇中设置, 应更换气体执行通气测试/气体校正。

通气测试/气体校正结束后显示结果。

④显示结果。

全部成功时, BUMP LED / CAL LED 点亮为绿色。即使只有 1 项失败,也会点亮为红色。 结果分别显示成功"P"/失败"F"。P: PASS F: FAIL 显示通气测试/气体校正时的气体浓度。

#### 【通气测试结果】

【GX-3R】

交替显示

判定和结果浓度

← →

| CH4  | %LEL | 02  |   | %   |  |
|------|------|-----|---|-----|--|
|      | Р    |     | Ρ |     |  |
| со   | ppm  | H2S |   | ppm |  |
|      | Р    |     | F |     |  |
| BUMP |      |     |   |     |  |

| CH4  | %LEL | 02  | %    |  |
|------|------|-----|------|--|
|      | 49   |     | 12.0 |  |
| со   | ppm  | H2S | ppm  |  |
| 50   |      |     | 19.5 |  |
| BUMP |      |     |      |  |

#### 【GX-3R Pro】

| CH4  | %LEL | со | ppm | H2S | ppm |
|------|------|----|-----|-----|-----|
|      | Р    |    | Р   |     | F   |
| 02   | vol% |    | CO2 |     | ppm |
|      | Р    |    |     |     | Р   |
| BUMP |      |    |     |     |     |

| CH4  | %LEL | со | ppm | H2S | ppm  |
|------|------|----|-----|-----|------|
|      | 50   |    | 50  |     | 19.5 |
| 02   | vol% |    | CO2 |     | ppm  |
|      | 12.2 |    |     |     | 2000 |
| BUMI | P    |    |     |     |      |

% 12.0

ppm

25.0

【气体校正判定】

【GX-3R】

| CH4 | %LEL | 02  |   | %   |
|-----|------|-----|---|-----|
|     | F    |     | Ρ |     |
| со  | ppm  | H2S |   | ppm |
|     | F    |     | Ρ |     |
| CAL |      |     |   |     |

|                       | CH4 | %LEL | 02  |
|-----------------------|-----|------|-----|
| 交替显示                  |     | 30   |     |
| 判定和结果浓度               | со  | ppm  | H2S |
|                       |     | 25   |     |
| $\longleftrightarrow$ |     | CAL  | _   |

#### 【GX-3R Pro】

| CH4 | %LEL | со | ppm | H2S | ppm |
|-----|------|----|-----|-----|-----|
|     | F    |    | F   |     | Ρ   |
| 02  | vol% |    | CO2 |     | ppm |
|     | Р    |    |     |     | Ρ   |
| CAL |      |    |     |     |     |

| CH4 | %LEL | со | ppm | H2S | ррт  |
|-----|------|----|-----|-----|------|
|     | 30   |    | 25  |     | 25.0 |
| 02  | vol% |    | CO2 |     | ppm  |
|     | 12.0 |    |     |     | 2000 |
| CAL |      |    |     |     |      |

⑤结果记录到 SDM-3R 内部存储器。

最多记录 200 条。超过记录数量上限时,从旧记录开始删除。

⑥取消通气测试/气体校正

- · 按住 BUMP 开关 3 秒以上可取消通气测试,按住 CAL 开关 3 秒以上可取消气体校正。
   ※在最初的 AIR 抽吸时间内(AIR FLUSH)取消将会立即退出,返回基本界面。
  - 此时,BUMP/CAL的LED熄灭。

取消操作不会记录到 SDM-3R 内部存储器。

※如果在气体抽吸过程中进行取消,则会进行 AIR 抽吸(AIR PURGE)。

AIR 抽吸过程中显示 "CANCEL", 抽吸结束后显示结果界面。

※通气测试/气体校正的任何1项结束后,便显示其结果。

其结果记录到内部存储器。

| CH4    | %LEL | 02  | %    |  |
|--------|------|-----|------|--|
|        | 20   |     | 17.2 |  |
| со     | ppm  | H2S | ppm  |  |
|        | 2.5  |     |      |  |
| CANCEL |      |     |      |  |

| CH4 | %LEL | со | ppm | H2S | ppm |
|-----|------|----|-----|-----|-----|
|     | 20   |    | 15  |     | 2.5 |
| 02  | vol% |    | CO2 |     | ppm |
|     | 17.2 |    |     |     | 0   |
| CAN | CEL  |    |     |     |     |

⑦通气测试失败后进行自动气体校正时

・在"AUTO CAL"设置为 ON 时进行。 ※通气测试成功时不进行气体校正。

- ·通气测试失败时,持续抽吸气体直至气体抽吸的总时间达到气体校正时间,进行气体校正。
- ·显示通气测试/气体校正的判定。

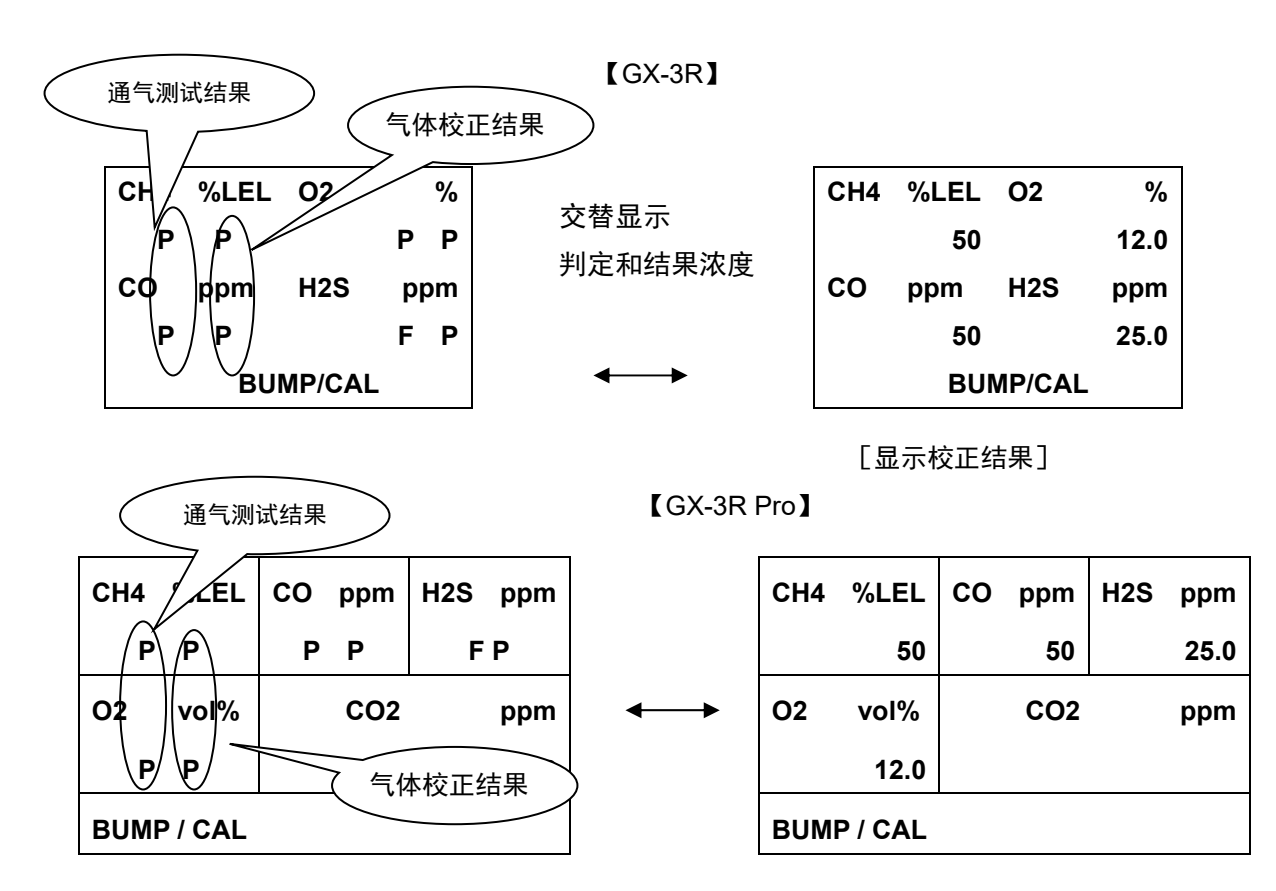

⑧快速通气

- ・在 "FAST BUMP"的设置为 ON 时进行。
- ・进行 15 秒气体抽吸,保持泵停止状态 10 秒后进行判定。
- ·在快速通气过程中,界面右下方显示 "F",BUMP LED 的闪烁速度变为 2 倍。

# 8. SM 操作的警报检查

①按下 BUMP+EDIT/ENTER 开关,即开始警报检查。

②在 BUMP 设置或 CAL 设置中,"ALARM CHECK"为 ON 时,在通气测试或气体校正后开始警报检查。 ③警报检查过程中,正中的 LED 呈橙色闪烁。

④警报检查结束后显示结果界面,LED 从橙色闪烁变为结果的颜色。

全部成功时,LED 点亮为绿色。

即使只有1项失败,LED也会点亮为红色。

| LEd     | Р | LED         | Р |
|---------|---|-------------|---|
| bU      | Р | BUZZER      | Р |
| ALARM C |   |             |   |
|         |   | ALARM CHECK |   |

# 9. 更改 SM 操作的设置值

9.1 菜单操作

①在基本界面中按住 EDIT/ENTER 开关 3 秒以上,即显示设置菜单。

| - bUnP  |   | >  | BUMP        |
|---------|---|----|-------------|
| CAL     |   |    | CALIBRATION |
| SETTING |   |    | CYLINDER    |
|         | 1 | SE | ETTING      |

【GX-3R】

【GX-3R Pro】

②使用▲/▼开关选择想要更改设置的项目。按下 ESCAPE 退出菜单。

| BUMP     | : | 通气测试设置值 |
|----------|---|---------|
| CAL      | : | 气体校正设置值 |
| CYLINDER | : | 气缸设置    |
| DATE     | : | 日期时间设置  |
| PASSWORD | : | 密码设置    |

#### 9.2 各项设置内容

【BUMP】 9种

| ①AIR FLUSH TIME(空气时间)  | 15 ~ 180 秒(初始值:15 秒) |
|------------------------|----------------------|
| ②GAS TIME(气体抽吸时间)      | 20 ~ 120 秒(初始值:25 秒) |
| ③AIR PURGE TIME (吹扫时间) | 5~180秒(初始值:15秒)      |
| ④TOLERANCE(阈值)         | ±10 ~ 50%(初始值:±50%)  |
| ⑤AUTO CAL(自动气体校正)      | ON / OFF(初始值:ON)     |
| ⑥FAST BUMP(快速通气)       | ON / OFF(初始值:ON)     |
| ⑦ALARM CHECK(警报检查)     | ON / OFF(初始值:ON)     |
| ⑧BUMP EXPIRED(通气到期执行)  | ON / OFF(初始值:OFF)    |
| ⑨AUTO EXEC(通气自动执行)     | ON / OFF(初始值:OFF)    |

如果 BUMP EXPIRED 为 ON, 连接到通气到期的检测仪时,将自动开始通气测试。 如果 AUTO EXEC 为 ON,连接到检测仪时,将自动开始通气测试。

#### 【CAL】 7种

| <ul> <li>②GAS TIME (气体抽吸时间) … 20 ~ 120 秒 (初始值: 60 和</li> <li>③AIR PURGE TIME (吹扫时间) … 5 ~ 180 秒 (初始值: 15 秒</li> <li>④ALARM CHECK (警报检查) … ON / OFF (初始值: ON)</li> <li>⑤CAL EXPIRED (气体校正到期执行) … ON / OFF (初始值: OFF)</li> <li>⑥AUTO EXEC (气体校正自动执行) … ON / OFF (初始值: OFF)</li> <li>⑦MANUAL CAL (手动执行) … ON / OFF (初始值: ON)</li> </ul> | ①AIR FLUSH TIME(空气时间)  | <br>15 ~ 180 秒(初始值:15 秒) |
|----------------------------------------------------------------------------------------------------|------------------------|--------------------------|
| <ul> <li>③AIR PURGE TIME (吹扫时间) 5 ~ 180 秒 (初始值: 15 秒</li> <li>④ALARM CHECK (警报检查) ON / OFF (初始值: ON)</li> <li>⑤CAL EXPIRED (气体校正到期执行) ON / OFF (初始值: OFF)</li> <li>⑥AUTO EXEC (气体校正自动执行) ON / OFF (初始值: OFF)</li> <li>⑦MANUAL CAL (手动执行) ON / OFF (初始值: ON)</li> </ul>                                                               | ②GAS TIME(气体抽吸时间)      | <br>20 ~ 120 秒(初始值:60 秒) |
| <ul> <li>④ALARM CHECK(警报检查) ON / OFF(初始值: ON)</li> <li>⑤CAL EXPIRED(气体校正到期执行) ON / OFF(初始值: OFF)</li> <li>⑥AUTO EXEC(气体校正自动执行) ON / OFF(初始值: OFF)</li> <li>⑦MANUAL CAL(手动执行) ON / OFF(初始值: ON)</li> </ul>                                                                                                    | ③AIR PURGE TIME (吹扫时间) | <br>5 ~ 180 秒(初始值:15 秒)  |
| <ul> <li>⑤CAL EXPIRED(气体校正到期执行) ON / OFF(初始值: OFF)</li> <li>⑥AUTO EXEC(气体校正自动执行) ON / OFF(初始值: OFF)</li> <li>⑦MANUAL CAL(手动执行) ON / OFF(初始值: ON)</li> </ul>                                                                                                    | ④ALARM CHECK(警报检查)     | <br>ON / OFF(初始值:ON)     |
| <ul> <li>⑥AUTO EXEC(气体校正自动执行) ON / OFF(初始值: OFF)</li> <li>⑦MANUAL CAL(手动执行) ON / OFF(初始值: ON)</li> </ul>                                                                                                    | ⑤CAL EXPIRED(气体校正到期执行) | <br>ON / OFF(初始值:OFF)    |
| ⑦MANUAL CAL(手动执行)     ON / OFF(初始值:ON)                                                                                                    | ⑥AUTO EXEC(气体校正自动执行)   | <br>ON / OFF(初始值:OFF)    |
|                                                                                                    | ⑦MANUAL CAL(手动执行)      | <br>ON / OFF(初始值:ON)     |

如果 CAL EXPIRED 为 ON,连接到校正到期的检测仪时,将自动开始气体校正。 如果 AUTO EXEC 为 ON,连接到检测仪时,将自动开始气体校正。 MANUAL CAL 为 OFF 时,即使按下 CAL 开关,也不会进行气体校正。此外,BUMP 设置的 "AUTO CAL"变为 OFF,无法更改。 【CYLINDER】 各种气体

| ①电磁阀 1 个版 | <br>OFF / GAS1 / CHG1               |
|-----------|-------------------------------------|
| ②电磁阀 2 个版 | <br>OFF / GAS1 / GAS2 / CHG2        |
| ③电磁阀 3 个版 | <br>OFF / GAS1 / GAS2 / GAS3 / CHG3 |

#### 【DATE】

| ①年/月/日     | <br>0000/00/00 |
|------------|----------------|
| ②时 / 分 / 秒 | <br>00 /00/00  |

#### [PASSWORD]

| ①显示设置菜单时的密码 | <br>有 (ON) / 无 (OFF) | (初始值: | OFF) |
|-------------|----------------------|-------|------|
| ②更改密码值      | <br>4 位(初始值:0000)    |       |      |

#### 9.3 设置方法

·更改设置时,按下 EDIT/ENTER 开关即变为设置界面。

·各设置界面的操作方法如下所示

#### 【BUMP设置】

①最初显示"AIR FLUSH TIME"的设置界面。

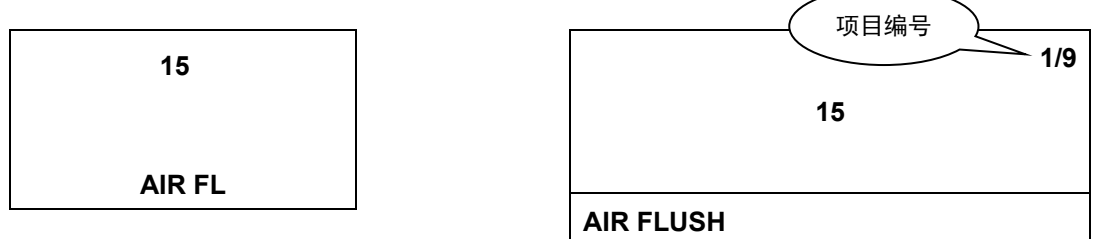

②希望更改设置值时,按下 EDIT/ENTER 开关。 数值闪烁,变为可设置状态。

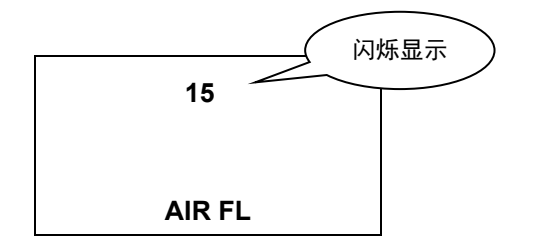

③使用▲/▼开关更改数值。

④按下 EDIT/ENTER 开关即确定设置值。 ⑤各项目也按照同样的方法进行设置。 ⑥GX-3R Pro 在右上方显示当前的项目编号。

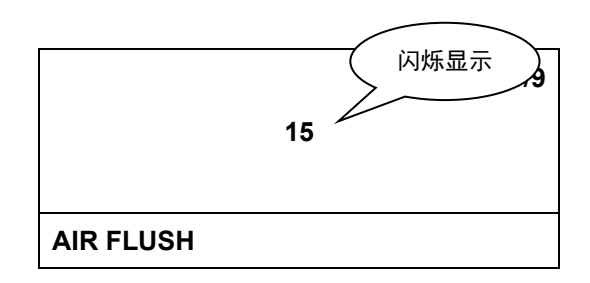

⑦在 9/9 AUTO EXEC(通气自动执行)界面中按下▼开关,即执行设置值的保存处理。

On AUTO EXE

ON

9/9

AUTO EXEC

⑧保存处理过程中显示"DECISION"界面。

⑨结束保存处理后返回 8.1 的菜单界面。

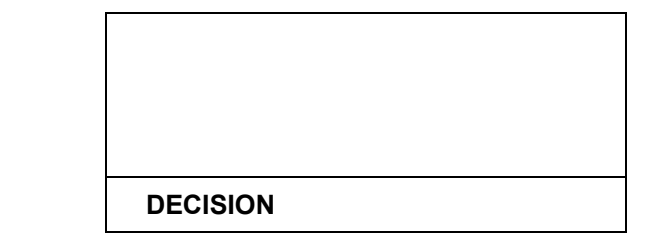

【气体校正设置】

①设置处理与 BUMP 设置相同。

DECISION

②项目有7种。

③在 7/7 MANUAL CAL(手动执行)界面中按下▼开关,即执行设置值的保存处理。

#### 【气缸设置】

①设置为各传感器供气的气缸编号。气缸设置按照传感器的各种组合实施,并分别保存到 GX-3R/GX-3R Pro 中(最多 10 条)。

②使用1个电磁阀时的设置值有3种:OFF/GAS1/CHG1

③使用 2 个电磁阀时的设置值有 4 种: OFF/GAS1/GAS2/CHG2

④使用 3 个电磁阀时的设置值有 5 种: OFF/GAS1/GAS2/GAS3/CHG3

⑤关于气缸设置的默认值, GX-3R/GX-3R Pro 设置为日本国内规格时, 为 GAS1 分配 CH4、O2、CO,

为 GAS2 分配 H2S,将其他分配到 GAS3。

如为海外规格,为 GAS1 分配 CH4、O2、CO、H2S,将其他分配到 GAS2 和 GAS3。

根据电磁阀数,不存在 GAS2 或 GAS3 的抽吸口时,分配到 CHG〇。

保存设置后,即使连接日本国内规格或海外规格的不同 GX-3R/GX-3R Pro,仍会使用已保存的设置。 ⑥设置为 OFF 时不执行处理。如果是 CO-H2 传感器的 H2 时,在气缸设置以外的界面中隐藏。

⑦CHG〇的气缸数不足时,在执行气体更换并处理时使用。

※基本上不设置 OFF/CHG○。

⑧为 GX-3R Pro 时,按照 CH4→O2→H2S→CO→第 5 种组分(已设置时)的顺序进行设置。 为 GX-3R 时,按照 CH4→O2→H2S→CO 的顺序进行设置。

| CH4 % | LEL O  | 92 %    | CH4   | %LEL | СО рри | n H2S | ppm |
|-------|--------|---------|-------|------|--------|-------|-----|
| G1    |        |         | GA    | S1   |        |       |     |
| СО р  | pm H   | I2S ppm | 02    | vol% | co     | 2     | ppm |
| (     | CYLIND | ER      | CYLIN | DER  |        |       |     |

⑨有 N2 校正的 CO2 传感器时, 第 5 种组分之后为 N2 的设置。N2 在 CO2 之后(编号大于 CO2 的气缸设置) 无法设置。

|          | N2   |  |
|----------|------|--|
|          | GAS2 |  |
|          |      |  |
| CYLINDER |      |  |

⑩在最后的气体设置界面中按下▼开关,即执行设置值的保存处理。(进行与 BUMP 设置相同的处理)

【日期时间设置】

①设置年/月/日/时/分/秒。

②分成年/月/日设置和时/分/秒设置的项目。

③将">" or "一"对准希望更改设置值的项目,按下 EDIT/ENTER 开关。

| - 02.21.18 |   | > 02/21/2018 |
|------------|---|--------------|
| 10.27.34   |   | 10:27:34     |
| DATE       |   | ESCAPE       |
|            | J | DATE         |

④按照年 → 月 → 日 / 时 → 分 → 秒 的顺序进行设置。
 ⑤选择 "ESCAPE" 项目即返回 8.1 的菜单界面。

#### 【密码设置】

①对进入设置菜单时有/无密码进行设置,并更改密码值。

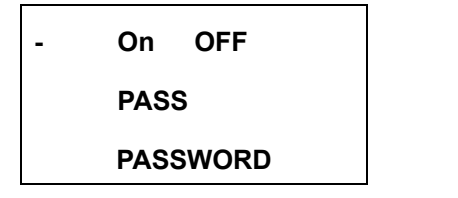

| >  | ON/OFF   |
|----|----------|
|    | PASSWORD |
|    | ESCAPE   |
| PA | SSWORD   |
|    |          |

②将">"or"-"对准希望更改设置值的项目,按下 EDIT/ENTER 开关。
③进行 ON/OFF 设置时,使用▲/▼开关进行更改,按下 EDIT/ENTER 开关确定。
④执行设置值的保存处理(DECISION 显示),返回上述菜单界面。

⑤进行密码数值设置时,从第4位(最左侧的数值)进行设置。(第4→3→2→1位)
⑥使用▲/▼开关进行更改,按下 EDIT/ENTER 开关移动到下一位。
⑦在第1位按下 EDIT/ENTER 开关即确定数值。
⑧执行设置值的保存处理(DECISION 显示),返回上述菜单界面。
⑨选择"ESCAPE"项目即返回 8.1的菜单界面。

### 10. 将 SM 操作复制到 USB 存储器

10.1 内容

①SDM-3R 可以将通气测试/气体校正/警报检查的结果复制到 USB 存储器。

②根据 SDM-3R 保存的数据量, COPY LED 的颜色显示如下。

・无数据 : 熄灭

- ·有数据(低于80%) : 点亮为绿色
- ·80%以上、低于100% : 点亮为橙色
- ·100% : 点亮为红色

③将 USB 存储器插入 SDM-3R 的 USB 存储器插口, COPY LED 闪烁,将其拔下即恢复点亮状态。

#### 10.2 复制操作

①按下"COPY"开关即复制到 USB 存储器。

②复制过程中 COPY LED 点亮为红色,复制结束后恢复原来的 LED 显示状态。

③如果 USB 存储器的可用容量不足以复制需保存的数据,将不会执行复制操作。

※如有以下情况,按下 COPY 开关即执行 SDM-3R 的 USB 设备初始化。

初始化过程中 COPY LED 点亮为橙色。

・插入 USB 存储器也无法识别时。(COPY LED 不闪烁)

·数据复制无法结束时。(COPY LED 一直点亮为红色时)

※不可使用 HUB 内置型 USB 存储器。

④按住 CAL.+COPY 开关 3 秒以上,将删除 SDM-3R 的所有内部数据。

⑤删除后 COPY LED 熄灭。

⑥数据清除及数据的复制操作仅限在基本界面和结果界面内可以进行。 ⑦记录数据作为文本文件保存到 ROOT 的 DAT 文件夹下。

※ 文件名→ SDM3RTEST0000003180111.TXT

单元型号 序列号 日期

⑧同时测量 5 种组分,因此结果数据最多也是 5 种组分。⑨即便传感器的气缸设置编号不同,结果也存储为 1 条数据。

17

10.3 记录数据

【通气测试】

| Model         | : | GX-3R                                |
|---------------|---|--------------------------------------|
| Serial No     | : | *****                                |
| Station ID    | : | *****                                |
| User ID       | : | *****                                |
| SDM Model     | : | SDM-3R                               |
| SDM Serial No | : | SDM-3R_20171227                      |
| Date Time     | : | 2018/03/05 10:48:32                  |
| Item          | : | BUMP TEST                            |
| Gas Name      | : | CH4(%LEL) O2(%) H2S (ppm ) CO (ppm ) |
| Test Gas      | : | 50 12.0 25.0 50                      |
| Test Result   | : | 49 12.0 25.0 10                      |
| Pass/Fail?    | : | PASS PASS PASS FAIL                  |
| Result Time1  | : | 2018/03/05 10:49:33                  |
| Result Time2  | : | 2018/03/05 10:49:33                  |
| Result Time3  | : | 2018/03/05 10:50:03                  |
| Result Time4  | : | 2018/03/05 10:49:33                  |

【气体校正】

| Model         | : | GX-3R      |       |        |         |      |          |
|---------------|---|------------|-------|--------|---------|------|----------|
| Serial No     | : | ********   | ***** |        |         |      |          |
| Station ID    | : | *****      |       |        |         |      |          |
| User ID       | : | *****      |       |        |         |      |          |
| SDM Model     | : | SDM-3R     |       |        |         |      |          |
| SDM Serial No | : | SDM-3R_2   | 201   | 71227  |         |      |          |
| Date Time     | : | 2018/03/06 | 6     | 10:48  | :32     |      |          |
| Item          | : | CALIBRAT   | 101   | N      |         |      |          |
| Gas Name      | : | CH4(%LEI   | _)    | O2(%   | ) H2S ( | ppm) | CO (ppm) |
| Full Scale    | : | 100        | 40    | 0.0    | 200.0   | 2000 |          |
| Cal Gas       | : | 50         | 12    | 2.0    | 25.0    | 50   |          |
| Before Cal    | : | 45         | 11    | .0     | 30.0    | 55   |          |
| After Cal     | : | 50         | 12    | 2.0    | 30.0    | 50   |          |
| Pass/Fail?    | : | PASS PA    | SS    | FAI    | L PAS   | S    |          |
| Result Time1  | : | 2018/3/6   | 10    | :49:43 |         |      |          |
| Result Time2  | : | 2018/3/6   | 10    | :49:43 |         |      |          |
| Result Time3  | : | 2018/3/6   | 10    | :50:13 |         |      |          |
| Result Time4  | : | 2018/3/6   | 10    | :49:43 |         |      |          |
|               |   |            |       |        |         |      |          |

#### 【警报检查】

| Model         | : | GX-3R     |      |          |
|---------------|---|-----------|------|----------|
| Serial No     | : | *******   | *    |          |
| Station ID    | : | ******    |      |          |
| User ID       | : | ******    |      |          |
| SDM Model     | : | SDM-3R    |      |          |
| SDM Serial No | : | SDM-3R_   | 2017 | 71227    |
| Date Time     | : | 2018/03/0 | )6   | 10:15:17 |
| Item          | : | ALARM C   | HEC  | к        |
| Test Type     | : | LED       | BUZ  | ZER      |
| Pass/Fail?    | : | PASS      | PAS  | S        |

# 11. 下载 SM 操作的数据记录器

①已连接 GX-3R/GX-3R Pro, USB 存储器处于插入状态时,按下 COPY 开关,COPY LED 点亮为红色。在此状态下再按住 COPY 开关,将会下载数据记录器。

②在下载数据记录器的过程中,GX-3R/GX-3R Pro 的 LCD 显示 "DOWNLOAD",COPY LED 呈橙色闪烁。下载结束后恢复原来的 LCD 显示和 LED 显示状态。

③在下载数据记录器的过程中,按住 COPY 开关,将会取消下载。

④数据记录器的下载操作仅限在基本界面和结果界面内可以进行。

⑤数据记录器作为二进制文件保存在 ROOT 的 DAT 文件夹下。

※ 文件名→ GX-3RPro860010016RK.DAT

检测仪型号检测仪序列号

# 12. DM 运行步骤

①启动对接站软件。

②将 SDM-3R 的电源转到 ON 后, SDM-3R 图标将添加到电脑界面。

③按照将 SDM-3R 电源转到 ON 的顺序,分配 SDM 编号。

④放上 GX-3R/GX-3R Pro,将 GX-3R/GX-3R Pro 的电源转到 ON 后,开始与 SDM-3R 通信。 ⑤GX-3R/GX-3R Pro 的 LCD 上显示"TRANSMIT"。

| CH4      | %LEL | 02  | %    |  |
|----------|------|-----|------|--|
| 50       |      |     | 12.0 |  |
| со       | ppm  | H2S | ppm  |  |
| 50       |      |     | 25.0 |  |
| TRANSMIT |      |     |      |  |

| CH4      | %LEL | со | ppm | H2S | ppm  |
|----------|------|----|-----|-----|------|
|          | 50   |    | 50  |     | 25.0 |
| O2       | vol% |    | CO2 |     | ppm  |
|          | 12.0 |    |     |     | 0    |
| TRANSMIT |      |    |     |     |      |

⑥通信开始后, "CHARGE" LED 呈绿色闪烁。
⑦开始从 GX-3R/GX-3R Pro 向 SDM-3R 下载仪器信息。
⑧下载过程中, SDM-3R 的 "BUMP"、"CAL" LED 呈橙色闪烁。
⑨下载结束后, SDM-3R 的 "BUMP"、"CAL" LED 点亮为橙色。
⑩下载结束后, 界面上的图标 "ダウンロード中"(正在下载)消失。
⑪在 SDM-3R 的图标上添加 GX-3R/GX-3R Pro 图标。
⑫通过对接站软件执行通气测试/气体校正/警报检查及下载数据记录器操作。

# 13. LED 显示一览

#### BUMP LED / CAL LED / ALARM LED

| · 华本                 |                         |               | LED           |                                       |  |  |
|----------------------|-------------------------|---------------|---------------|---------------------------------------|--|--|
|                      | BUMP                    | CAL           | ALARM         |                                       |  |  |
| 电源 ON(1 秒)           |                         | 橙             | 橙             | 橙                                     |  |  |
|                      | 显示前次结果                  | (前次结果)        |               |                                       |  |  |
| SM 操作                | 基本界面                    | OFF           | OFF           | OFF                                   |  |  |
|                      | 设置界面                    | OFF           | OFF           | OFF                                   |  |  |
| □ □ Μ 堝佐             | 下载中                     | 橙 B           | 橙 B           | OFF                                   |  |  |
|                      | 下载完成                    | 橙             | 橙             | OFF                                   |  |  |
|                      | BUMP 中                  | 橙 B           | OFF           | OFF                                   |  |  |
| DUMP/CAL<br>实施中      | CAL 中                   | OFF           | 橙 B           | OFF                                   |  |  |
| 头爬中<br>              | BUMP 失败后 CAL 中          | 橙 B           | 橙 B           | OFF                                   |  |  |
|                      | BUMP 全部成功(失败后 CAL=OFF)  | 绿             | OFF           |                                       |  |  |
|                      | BUMP 失败                 | 红             | OFF           |                                       |  |  |
|                      | CAL 全部成功                | OFF           | 绿             | · · · · · · · · · · · · · · · · · · · |  |  |
| BUMP/CAL 结果          | CAL 失败                  | OFF           | 红             | 检查                                    |  |  |
|                      | BUMP 全部成功(失败后 CAL=ON)   | 绿             | OFF           | 旦结果)                                  |  |  |
|                      | BUMP 失败 CAL 全部成功        | 红             | 绿             |                                       |  |  |
|                      | BUMP 失败 CAL 失败          | 红             | 红             |                                       |  |  |
|                      | 校零失败(失败后 CAL=OFF)       | 红 B           | OFF           |                                       |  |  |
|                      | 通信异常(失败后 CAL=OFF)       | 红             | OFF           |                                       |  |  |
|                      | 流量降低(失败后 CAL=OFF)       | 绿 B           | OFF           |                                       |  |  |
|                      | 校零失败(CAL)               | OFF           | 红 B           |                                       |  |  |
|                      | 通信异常(CAL)               | OFF           | 红             | ● 警<br>↓ 报<br>● 检<br>● 本              |  |  |
| BUMP/CAL 结果<br>(巳労米) | 流量降低(CAL)               | OFF           | 绿 B           |                                       |  |  |
| (开吊尖)                | 校零失败(失败后 CAL=ON)        | 红 B           | OFF           | 「」「」                                  |  |  |
|                      | 通信异常(失败后 CAL=ON、BUMP 中) | 红             | 红             | ボ<br>し                                |  |  |
|                      | 流量降低(失败后 CAL=ON、BUMP 中) | 绿 B           | 绿 B           |                                       |  |  |
|                      | 通信异常(失败后 CAL=ON、CAL 中)  | 红             | 红             |                                       |  |  |
|                      | 流量降低(失败后 CAL=ON、CAL 中)  | 绿 B           | 绿 B           |                                       |  |  |
|                      | 警报检查中                   | OFF           | OFF           | 橙 B                                   |  |  |
| 警报检查                 | 警报检查中(BUMP 后)           | 橙 B           | OFF           | 橙 B                                   |  |  |
| 实施中                  | 警报检查中(BUMP 后)           | 橙 B           | 橙 B           | 橙B                                    |  |  |
|                      | 警报检查中(CAL 后)            | OFF           | 橙 B           | 橙 B                                   |  |  |
| 敬也还未4十日              | 警报检查成功                  | (BUMP/        | (BUMP/CAL 结果) |                                       |  |  |
| 言加位宣纪未               | 警报检查失败                  | (BUMP/CAL 结果) |               | 红                                     |  |  |

※快速通气时, BUMP LED/CAL LED 的闪烁变快

#### COPY LED

|            | 状态                  | LED |
|------------|---------------------|-----|
| 电源 ON(1 秒) |                     | 橙   |
|            | 无数据                 | OFF |
| 工山的方体器     | 数据不足(低于 80%: 1~159) | 绿   |
| たUSB 存储器   | 数据多(80%以上: 160~199) | 橙   |
|            | 数据 Max(100%:200)    | 红   |
|            | 无数据                 | OFF |
| 有 USB 存储器  | 数据不足(低于 80%:1~159)  | 绿 B |
|            | 数据多(80%以上: 160~199) | 橙 B |
|            | 数据 Max(100%:200)    | 红 B |
|            | 数据复制中               | 红   |
|            | 数据记录器下载中            | 橙 B |

#### POWER LED

| 状态         | LED |
|------------|-----|
| 电源 ON(1 秒) | 橙   |
| 自我诊断异常     | 红   |
| 通常         | 绿 B |
| 充电中        | 橙 B |
| 充电完成       | 绿   |
| 充电异常       | 红   |

B...闪烁

# 14. 故障排除

关于故障排除,本章节并未罗列全部故障原因。本章节简单描述了有助于查明常见故障原因的内容。请结合检测仪 (GX-3R 或 GX-3R Pro)的使用说明书进行确认。

如果您对本章节所述的故障表现采取相应措施但仍未能恢复,请联系经销商或就近的本公司销售网点。

#### 14.1 仪器的异常

| 故障表现<br><显示> | 原因                            | 处理                                                                       |
|--------------|-------------------------------|--------------------------------------------------------------------------|
|              | 未正常连接 AC 电源或 AC 电源未达<br>到规定电压 | 请确认连接 AC 电源插座。请确认 AC 适配器是否已正确连接到本仪器。如无问题,请联系经销商或就近的本<br>公司销售网点。          |
| 无法接通电源       | 按下电源按钮的时间不适当                  | 接通电源时,请按下 <u>电源</u> 按钮,响起"哔~"的声音后<br>松开手指。                               |
|              | 电池箱的盖子未盖好                     | 请将电池箱的盖子盖好。                                                              |
| 运行异常         | 突发的静电噪声等引起的影响                 | 请先断开电源后,再次接通电源。                                                          |
|              | 请向本仪器的周围供应清新的空气               | 请供应清新空气。                                                                 |
| 九次近1] 王 计反正  | 传感器灵敏度劣化                      | 请委托经销商或就近的本公司营业网点更换传感器。                                                  |
|              | 吸入水、油等物                       | 请确认气体采集管是否有损坏或水、油等物的吸入<br>痕迹。                                            |
|              | 过滤器堵塞                         | 请确认过滤器的安装状态及堵塞、扭曲等情况。                                                    |
| 显示流量降低警报     | 泵劣化                           | 请委托经销商或就近的本公司营业网点更换泵。                                                    |
|              | 长期不用处于保管状态(6个月以上)             | 如果显示流量降低警报,请先断开电源后,再次接通(重<br>启)电源。进行本操作数次仍无改善时,请委托经销商<br>或就近的本公司销售网点更换泵。 |

| 故障表现<br><显示>       | 原因                | 处理                                                    |
|--------------------|-------------------|-------------------------------------------------------|
| 无法进行气体校正<br>出现校正错误 | 校正气体未正确连接到气体 IN 侧 | 请确认过滤器的安装状态。                                          |
|                    | 气体 OUT(排气侧)堵塞     | 请确认气体 OUT 管道有没有堵塞。如无问题,请联系<br>经销商或就近的本公司销售网点。         |
| 警报检查失败             | 检测仪主体的警报显示存在异常    | 请从本仪器上拆下检测仪,单独使用检测仪确认警报动<br>作。如无问题,请联系经销商或就近的本公司销售网点。 |
| 出现充电异常             | 处于可充电温度范围外        | 请确认温度处在本仪器的使用温度范围内,然后再次<br>充电。                        |

修订记录

| 版次 | 修 订                                           | 发行日期       |
|----|-----------------------------------------------|------------|
| 0  | 初版(PT0-1672)                                  | 2020/8/11  |
| 1  | CE 符合性声明书修订                                   | 2021/11/12 |
| 2  | CE/UKCA 标志规格的确认方法添加、CE 符合性声明书修订、UKCA 符合性声明书添加 | 2022/7/11  |
| 3  | CE 符合性声明书修订                                   | 2024/5/31  |

# EU-Declaration of Conformity Document No. 320CE24031

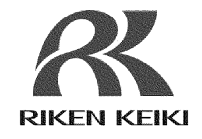

We, RIKEN KEIKI Co., Ltd. 2-7-6, Azusawa, Itabashi-ku, Tokyo, 174-8744, Japan declare under our sole responsibility that the following product conforms to all the relevant provisions.

#### Product Name Docking Station Model SDM-3R

| Council Directives                 | Applicable Standards                           |
|------------------------------------|------------------------------------------------|
| EMC Directive (2014/30/EU)         | EN 61000-6-4:2007+A1:2011<br>EN 61000-6-2:2005 |
| BATTERY Regulation ((EU)2023/1542) | -                                              |
| RoHS Directive (2011/65/EU[1])     | EN IEC 63000:2018                              |

<sup>[1]</sup>Including substances added by Commission Delegated Directive (EU) 2015/863

Place: Tokyo, Japan

Date: May. 24, 2024

7. Fulkelhoro

Takakura Toshiyuki General manager Quality Control Center

# 

# **UK-Declaration of Conformity**

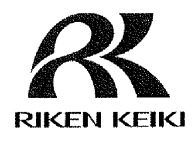

Document No.: 320UK22018

We, RIKEN KEIKI Co., Ltd. 2-7-6, Azusawa, Itabashi-ku, Tokyo, 174-8744 Japan declare under our sole responsibility that the following product conforms to all the relevant provisions.

Product Name: Docking Station Model: SDM-3R

| Regulations                                                                                                    | UK designated Standards       |
|----------------------------------------------------------------------------------------------------|-------------------------------|
| Electromagnetic Compatibility Regulations                                                                                                    | BS EN 61000-6-4:2007 +A1:2011 |
| 2016 (S.I. 2016/1091)                                                                                                    | BS EN 61000-6-2:2005          |
| The Restriction of the Use of Certain<br>Hazardous Substances in Electrical and<br>Electronic Equipment Regulations 2012 (S.I.<br>2012/3032) | BS EN IEC 63000:2018          |

Place: Tokyo, Japan

Date: May. 27, 2022

Fr. Leolaslacen

Takakura Toshiyuki General manager Quality Control Center